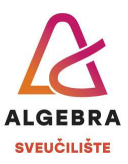

## Vježbe 2 – Internet, Outlook i Teams

Neki zadaci u ovim vježbama podrazumijevaju grupni rad. Podijelite se u parove ili timove od tri studenta. Sve zadatke rješavajte samostalno (slobodno se konzultirajte ili komentirajte s osobama iz Vašeg tima), osim zadataka gdje specifično piše da samo neke osobe iz tima rade nešto – tu se dogovorite tko što radi i međusobno se pratite i provjeravajte.

- 1. Pronađite na Internetu **Pravilnik o studijima i studiranju Sveučilišta Algebra** te ga spremite na računalo pod nazivom **Pravilnik.pdf**.
- 2. Pronađite na Internetu, bez korištenja pretraživanja po slici (*image search*) sljedeću sliku:

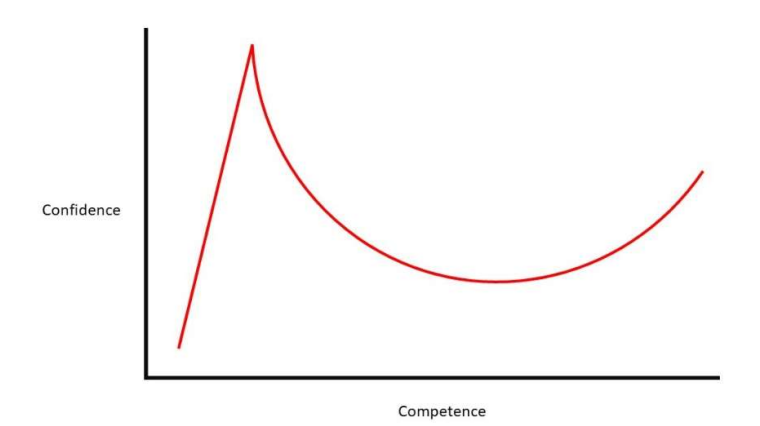

Preuzmite sliku te je pospremite na svoje računalo pod nazivom Graf.jpg.

- 3. Prikažite u web pregledniku stranicu **outlook.com** i prijavite se svojim računom e-pošte sa sustava **@algebra.hr** (podaci za prijavu isti su kao i za Infoeduku).
- 4. Kreirajte novu poruku e-pošte.
  - a. U tekstu poruke obavijestite primatelja da mu/joj u privitku dostavljate traženu sliku.
  - b. Poruci dodajte nisku važnost, a kao privitak priložite sliku *Graf.jpg* koju ste spremili dok ste rješavali 2. zadatak.
  - c. Kao **primatelja** poruke upišite adresu osobe s kojom ste u paru za potrebe ove vježbe (ako radite u timu od troje studenata, upišite obje adrese svojih partnera).
  - d. U polje **Skrivena kopija (Bcc)** upišite adresu nastavnika (napisanu na ploči) te pošaljite poruku e-pošte.
- 5. Kreirajte novu distribucijsku listu u Outlooku. Nazovite je **Studenti** i dodajte u nju adresu svog (ili svojih) partnera iz tima, zatim dodajte Anitu Perić, koja je već u Vašim kontaktima ako ste rješavali pripremu za ovu vježbu, i na kraju dodajte adresu nastavnika (napisanu na ploči). Uhvatite sliku zaslona na kojoj će se vidjeti kreirana distribucijska lista i spremite je kao **Studenti.jpg**.

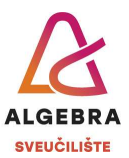

- Kreirajte pravilo koje će sve poruke e-pošte koje stignu na Vašu adresu s adrese Vašeg (ili Vaših) partnera iz tima automatski premjestiti u mapu *Vježbe2* (mapu trebate kreirati), osim ako je poruka poslana s oznakom visoke važnosti.
- Testirajte da ste ispravno riješili prethodna dva zadatka na način da pošaljete poruku epošte na distribucijsku listu *Studenti*. Poruka koju je poslao Vaš partner, Vama bi se trebala, ako ste sve dobro napravili, pojaviti u mapi *Vježbe 2*.
- 8. Kreiranje sastanka. Dogovorite se s Vašim partnerom ili partnerima tko će sazvati sastanak (samo jedna osoba neka saziva sastanak, ostali iz tima neka joj pomažu i prate što ona radi). Dogovorena osoba neka kreira **Sastanak kluba šahista** koji će se održavati svakog prvog utorka u mjesecu od 19:00 do 22:00 sati putem platforme Teams. Sastanci se trebaju početi održavati u prvom mogućem terminu i ponavljati se do kraja lipnja iduće godine. Na sastanak pozovite osobe iz svog tima.
- 9. Osobe koje nisu sazivale sastanak, neka pogledaju u svoj sandučić ulazne pošte tamo bi trebala biti pozivnica za **Sastanak kluba šahista**. Prihvatite je. Primijetite da osoba koja je sazivala sastanak dobiva na svoju mail adresu potvrdu da ste prihvatili sastanak.
- 10. Otvorite aplikaciju Teams na svom računalu i prijavite se svojim računom e-pošte sa sustava **@algebra.hr** (podaci za prijavu isti su kao i za Infoeduku).
- 11. Jedna osoba u timu neka pokrene *chat* s ostalima.
- 12. Testirajte kako *chat* radi na način da pošaljete nekoliko poruka, emotikona i datoteka (razmijenite međusobno slike *Graf.jpg* i *Studenti.jpg*).
- Pronađite kalendar u aplikaciji Teams te u njemu pronađite Sastanak kluba šahista.
  Pokrenite sastanak. Iako nemate kameru i mikrofon, testirajte druge funkcionalnosti sastanka chat, dizanje ruku, dijeljenje ekrana i slično.
- 14. Izađite iz sastanka i zatim se **odjavite** iz aplikacije Teams i iz Outlooka u web pregledniku.